## **วิธีชำระเงิน** สามารถทำได้ 2 วิธี คือ

# 1. ไปที่แถบ **บิล** ที่ต้องการชำระเงิน กด "ชำระเงิน"

| บิล ด้านนอก |                                        |                                                                             | Ū                  |
|-------------|----------------------------------------|-----------------------------------------------------------------------------|--------------------|
| เพิ่มบิล    | ต้านนอก - <b>002</b> 🥂 3               | ด้านนอก - 003 🥂 3                                                           |                    |
|             | <ul> <li>         พานที่ร้าน</li></ul> | <ul> <li>(a) ทานที่ร้าน</li> <li>(b) 02:10</li> <li>(c) \$130.00</li> </ul> |                    |
|             | ข้าระเงิน ดูบิล                        | ชาระเงิน ตูบิล                                                              |                    |
|             | 1                                      |                                                                             |                    |
|             |                                        |                                                                             |                    |
|             |                                        |                                                                             |                    |
|             |                                        |                                                                             |                    |
|             |                                        |                                                                             |                    |
|             |                                        |                                                                             |                    |
| ••••<br>Ūa  | 01 02<br><sup>ນາອີນີ</sup> ນອີ         | 03 04  <br>เมนูอาหารญี่ปุ่น เส้น                                            | เครื่องดื่ม รายการ |

# ทางแคชเชียร์สามารถออกบิลให้ลูกค้าดูก่อนได้โดยกดที่สัญลักษณ์ **เครื่องพิมพ์**

| U:OK67s    |                               |                      | 1               |     | เลือกโต้ะ >                    |                  |
|------------|-------------------------------|----------------------|-----------------|-----|--------------------------------|------------------|
| ×          |                               | ชา                   | ระเงิน - 8241.( | 00  | 6                              | B40.00           |
|            | เงิน                          | สด                   |                 | ไม่ | ใช่เงินสด                      | 8150.00          |
|            | ໄດ້ຮັນແລ້ວ<br><b>\$241.00</b> |                      |                 |     | <sub>ідиман</sub><br><b>ВО</b> | 835.00<br>815.75 |
|            | <b>B</b> 250                  |                      | <b>\$</b> 260   |     | <b>B</b> 300                   |                  |
|            | ĭ                             | 2                    |                 | 3   |                                |                  |
|            | 4                             | 5                    |                 | 6   |                                |                  |
|            | 7                             | 8                    |                 | 9   | C                              |                  |
|            | 0                             | *                    |                 |     | C                              |                  |
|            |                               | ยำ                   | เป้นการชำระเงิ  | u   |                                | mariðu.          |
| -5-<br>-06 | ามกุลาหารจานเสีย              | n(盖饭)/uuy=ne#va (盖级) | 999             |     | 02<br>019 2                    |                  |

## ถ้าต้องการแยกบิล กดที่สัญลักษณ์ **บิล** มุมขวาบน เพื่อเลือกรายการอาหารที่ต้องการ แยกบิล

|        |       |     |                 | เลือกโต๊ะ >  |            |  |
|--------|-------|-----|-----------------|--------------|------------|--|
| ×      |       | ชำร | ะเงิน - 8241.00 |              | 8 D        |  |
|        | เสี   | นสด | 1               | ไม่ใช่เงินสด |            |  |
| ได้รับ | ແລ້ວ  |     |                 |              | เงินทอน    |  |
| B2     | 41.00 |     |                 |              | ₿ <b>0</b> |  |
|        | ₿250  |     | <b>\$</b> 260   | <b>B</b> 300 |            |  |
|        | ï     | 2   | 3               |              |            |  |
|        | 4     | 5   | 6               |              |            |  |
|        | 7     | 8   | 9               | C            |            |  |

| รายการที่ยังไม่ได้ชำระ      ช้าวผัดหมุ 850.00 - 0 +      ช้าวผัดปลากระบ่อง 850.00 - 0 +                        | รายการที่ยังไม่ได้ชำระ       ช้าวผัดหมู     ช้าวผัดหมูกรอบ     ช้าวผัดหมูกรอบ     ช้าวผัดหมูกรอบ                                                                                 | $\leftarrow$ |                  | แยกปัล                 |   |         |
|----------------------------------------------------------------------------------------------------|----------------------------------------------------------------------------------------------------|--------------|------------------|------------------------|---|---------|
| ข้าวสัดหมู       850.00       −       0       +         ข้าวสัดปลากระบ้อง       850.00       −       0       + | ■ ช้าวมัดหมู       850.00       —       0       ++         ■ ช้าวมัดหมูกระบ       850.00       —       0       ++         ■ ช้าวมัดหมูกระบ       850.00       —       0       ++ |              |                  | รายการที่ยังไม่ได้ชำระ |   |         |
| ชาวศัตปลากระปอง     850.00 ─ 0                                                                                 | <ul> <li>ฃ้าวผัดปลากระบ้อง</li> <li>฿50.00 ─</li> <li>0</li> <li>+</li> <li>ฃ้าวผัดหนูกรอบ</li> <li>฿50.00 ─</li> <li>0</li> <li>+</li> </ul>                                    |              | ข้าวผัดหมู       | 850.00                 | 0 | $(\pm)$ |
|                                                                                                    | ่ ข้าวษัดหมูกรอบ ฿50.00 (−) 0 (+)                                                                                                    |              | ข้าวผัดปลากระปอง | 850.00                 | 0 | $(\pm)$ |
| ช้าวผัดหมูกรอบ 850.00 (                                                                                        |                                                                                                    |              | ข้าวผัดหมูกรอบ   | 850.00                 | 0 | $(\pm)$ |

## หลังจากกดที่ปุ่ม "**ยืนยันการชำระเงิน**" แล้วจะมีหน้าให้เลือกว่าต้องการชำระเงินด้วยเงินสด หรือไม่ใช่เงินสด

| for free |                                | 32 1 84 |               |              |                       | B40.00   |
|----------|--------------------------------|---------|---------------|--------------|-----------------------|----------|
|          | <b>(</b> 3)                    | นสด     |               | ไม่ใช่เงินสด |                       | B150.01  |
|          | ີໄດ້ຈັນແລ້ວ<br><b>\$241.00</b> |         |               |              | เงินเทอน<br><b>B0</b> | B35.00   |
|          | <b>B</b> 250                   |         | 8260          | \$300        |                       |          |
|          | 1                              | 2       | 3             |              | 2                     |          |
|          | 4                              | 5       | 6             |              |                       |          |
|          | 7                              | 8       | 9             |              |                       |          |
|          | 0                              | ×       |               |              | ~                     |          |
|          |                                | อินะ    | ันการชำระเงิน |              |                       | riselau. |
|          |                                |         |               | -02          |                       |          |

กดเลือกจำนวนเงินที่ได้รับมา หากมีเงินทอน จำนวนเงินทอน จะแสดงขึ้นมา หากต้องการใบ เสร็จให้กดปุ่มพิมพ์ใบเสร็จหรือ กด "**เสร็จ**" เพื่อจบการชำระเงิน

| :0%b/s U:0%b/ |                                     | เสือคโต้ะ >                  |          |
|---------------|-------------------------------------|------------------------------|----------|
| for free      | ชำระเงิน - 8241.                    | 00                           | 840.00   |
|               | เงินสด                              | ไม่ไข่เงินสด                 | 8150.00  |
|               |                                     |                              | 835.00   |
|               | $\bigcirc$                          |                              | 815.75   |
|               |                                     | เงินทอนทั้งหมดเป็นทิปพนักงาน |          |
|               | ใบกำกับภาษีเต็มรูปแบบ               |                              | <u>.</u> |
|               | เสร็จ                               | เสร็จ & พิมพ์                |          |
| - 10 M        |                                     | -02                          |          |
| - 4a          | mitemateaunijes(是第)(mitaaqua (聖麗谷鹿) | krig 2                       | 1714/015 |

 ไปที่ โซนของโต๊ะ โต๊ะที่เป็นสีแดงคือโต๊ะที่มีออเดอร์แล้ว กดเลือกโต๊ะที่ต้องการ ชำระเงิน

| Da   | ด้านใน สวน2 |                        |         |           | 8<br>16 |
|------|-------------|------------------------|---------|-----------|---------|
| •••• | <b>8</b>    | <del>ا</del> لم<br>الم | ~~<br>∎ | en kostan | Q       |

#### กด "**ชำระเงิน**"

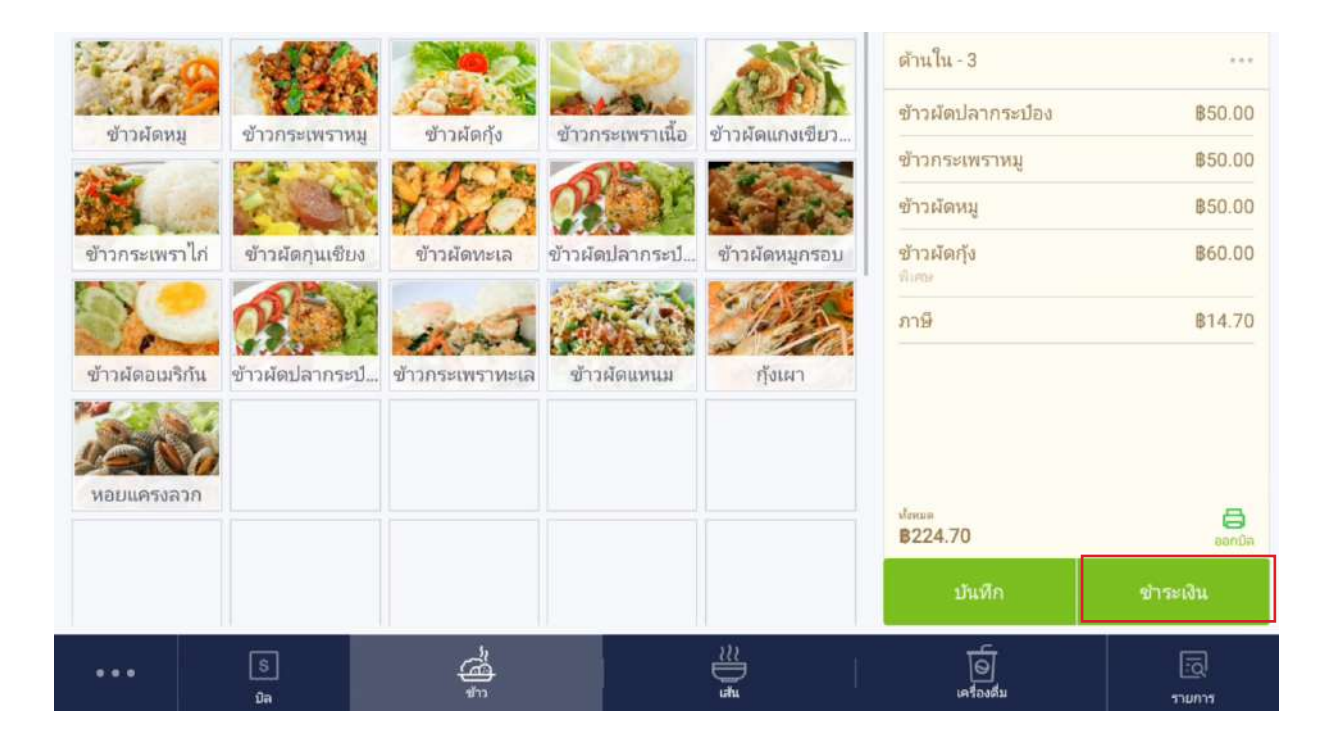